## DONOR ENGAGEMENT Volunteering In EveryAction

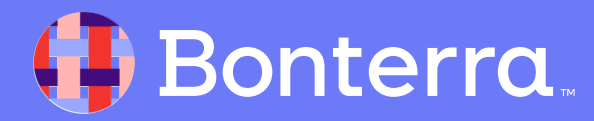

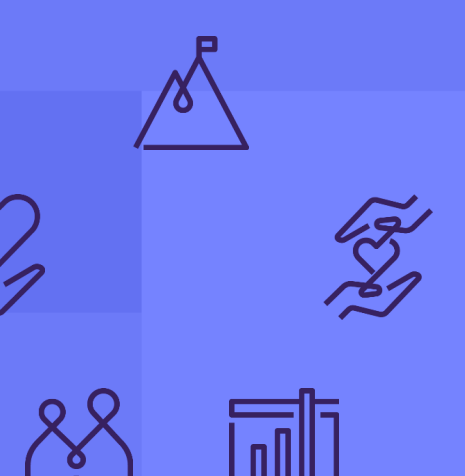

#### Meet your Trainer...

Ryan Sauve

**Training Specialist** 

Donor Engagement

EveryAction

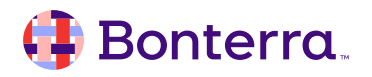

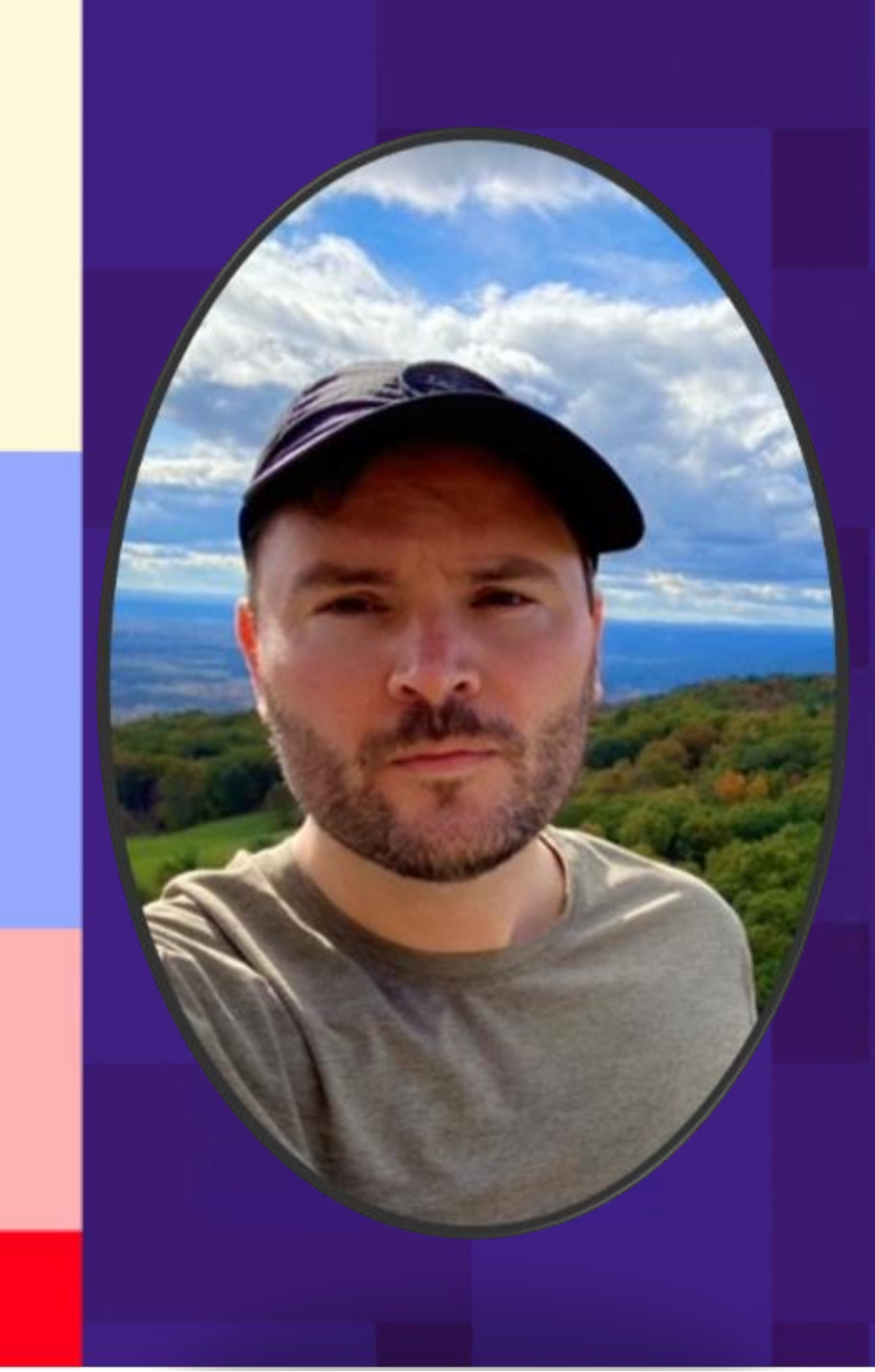

## Agenda

- 1. Organizing your Volunteers
  - 1. Why Volunteer IDs are Important
- 2. Volunteering Actions
  - 1. Events
  - 2. Phone Banking
- 3. The Volunteer Management Dashboard
- 4. Engagement Points

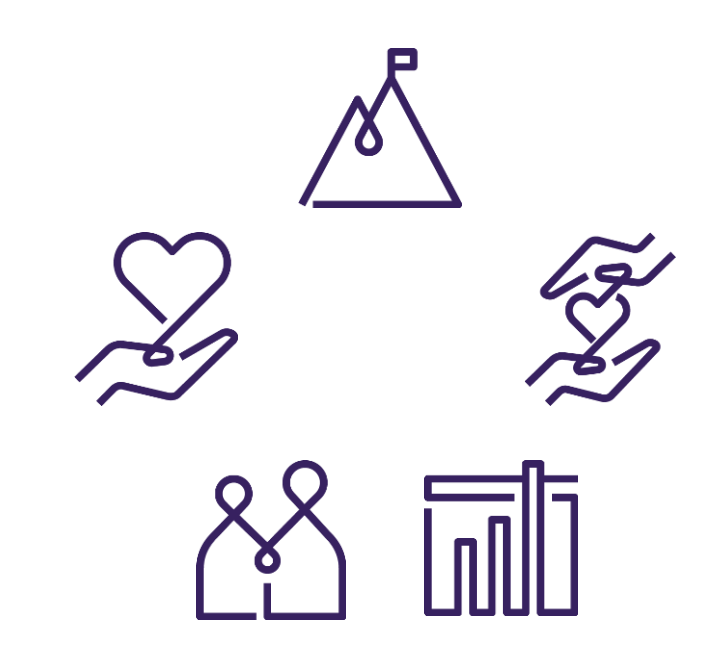

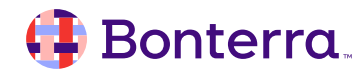

# Creating Your Volunteers

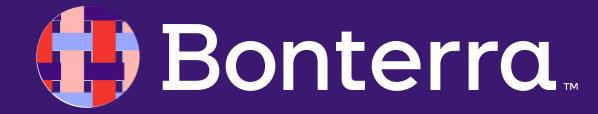

# Understanding the ActionID

Some organizations can create and edit their own **User Profiles (roles)** and will be able to define customized permission sets that will allow staff the right amount of access while limiting the changes they can make.

In this case, you will see the option "User Profiles" listed under your Administrative Menu or from the Sidebar.

For more information on **User Profiles in EveryAction**, please see our help documentation listed in the reference section of this webinar.

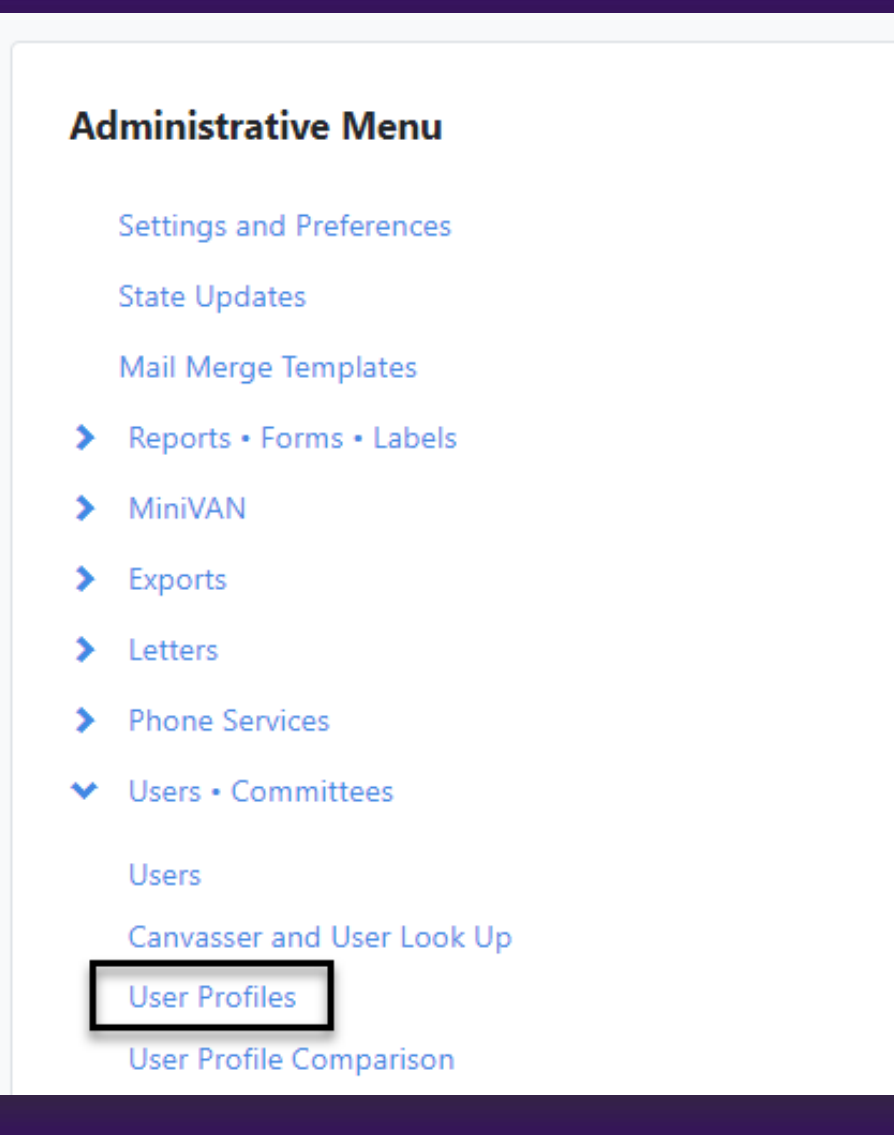

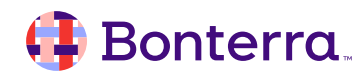

#### **Understanding Users and Roles**

In EveryAction, each User is assigned a User Profile, which determines their access to features and types of data. User Profiles represent a certain level of access and are named based on the packages.

- Admin level User Profiles have access to all offered features in the packages their Committee has purchased and can create other Users.
- Manager level User Profiles have access to all offered features in the packages their Committee has purchased but CAN NOT create other Users.
- Staff level User Profiles are intended for low-to-mid level department-specific staff, and typically do not need access to some Committee specific tools.
- Intern level User Profiles perform basic tasks like looking up contact records, viewing Events, and create lists and searches.

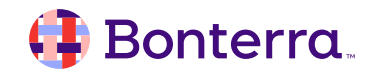

#### Creating a User Account

- To create a new User, start by opening the Users list page by searching for Users in the Sidebar or Main Menu > Users \* Committees > Users.
- Select Add New User and enter the Contact Information and Committee for your new user.
- Select an Account Name and then select a User Profile or User Role. If necessary, set an expiration date. The Assign Access option will also appear for state-based databases.

|                                                                                                    |                                                                                                    |                                                         |                               | ADWIN   |                |
|----------------------------------------------------------------------------------------------------|----------------------------------------------------------------------------------------------------|---------------------------------------------------------|-------------------------------|---------|----------------|
|                                                                                                    |                                                                                                    |                                                         |                               | Activis | t Codes        |
|                                                                                                    |                                                                                                    |                                                         | r                             | Most i  | Frequent Users |
| <sup>RS</sup><br>dd New User                                                                                                    |                                                                                                    |                                                         | Ē                             | Scripts | 5              |
|                                                                                                    |                                                                                                    |                                                         |                               | Source  | e Codes        |
| Contact Information                                                                                                    | ו                                                                                                    |                                                         | -                             | Survey  | / Questions    |
| First Name*                                                                                                    |                                                                                                    | Last Name*                                              |                               | Tank    |                |
| Jane                                                                                                    | 8                                                                                                    | Good                                                    |                               | lags    |                |
| Email Address*                                                                                                    |                                                                                                    |                                                         | 1                             | Users   |                |
| email@address.com                                                                                                    |                                                                                                    |                                                         | 1.000                         |         |                |
| A welcome email will be<br>After confirming their en<br>ActionID account. What<br>Do not send this use<br>Send a copy of this e                                                                                                    | sent to your new<br>mail address, they<br><u>'s ActionID?</u><br>r a welcome ema<br>mail to yourself             | v user to join your se<br>y'll create or login wi<br>il | elected comm<br>ith their own | nittee. |                |
| A welcome email will be<br>After confirming their en<br>ActionID account. What<br>Do not send this use<br>Send a copy of this e<br>User Details                                                                                                    | sent to your new<br>mail address, they<br><u>'s ActionID?</u><br>r a welcome ema<br>mail to yourself             | v user to join your se<br>/'ll create or login wi<br>il | elected comm                  | nittee. |                |
| A welcome email will be<br>After confirming their en<br>ActionID account. What<br>Do not send this use<br>Send a copy of this e<br>User Details<br>Committee*                                                                                                    | sent to your new<br>mail address, they<br><u>'s ActionID?</u><br>r a welcome ema<br>mail to yourself             | v user to join your se<br>/'ll create or login wi<br>il | elected comm                  | nittee. |                |
| A welcome email will be<br>After confirming their en<br>ActionID account. What<br>Do not send this use<br>Send a copy of this e<br>User Details<br>Committee*<br>People for Good                                                                                                    | sent to your new<br>mail address, they<br><u>'s ActionID?</u><br>r a welcome ema<br>mail to yourself             | v user to join your se<br>/'ll create or login wi<br>il | elected comn                  | o       |                |
| A welcome email will be<br>After confirming their en<br>ActionID account. What<br>Do not send this use<br>Send a copy of this e<br>User Details<br>Committee*<br>People for Good<br>Suggested Account Nat<br>O email                                                                                | sent to your new<br>mail address, they<br><u>'s ActionID?</u><br>r a welcome ema<br>mail to yourself<br>mes      | v user to join your se<br>/'ll create or login wi<br>il | elected comn                  | ¢       |                |
| A welcome email will be<br>After confirming their en<br>ActionID account. What<br>Do not send this use<br>Send a copy of this e<br>User Details<br>Committee*<br>People for Good<br>Suggested Account Nai<br>email<br>PeopleforGoodemai                                                             | sent to your new<br>mail address, they<br><u>'s ActionID?</u><br>r a welcome ema<br>mail to yourself<br>mes      | v user to join your se<br>/'ll create or login wi<br>il | elected comm                  | ¢       |                |
| A welcome email will be<br>After confirming their er<br>ActionID account. What<br>Do not send this use<br>Send a copy of this e<br>User Details<br>Committee*<br>People for Good<br>Suggested Account Nar<br>O email<br>PeopleforGoodemari                                                          | sent to your new<br>mail address, they<br><u>'s ActionID?</u><br>r a welcome ema<br>mail to yourself<br>mes      | v user to join your se<br>/'ll create or login wi<br>il | elected comn                  | o       |                |
| A welcome email will be<br>After confirming their er<br>ActionID account. What<br>Do not send this use<br>Send a copy of this e<br>User Details<br>Committee*<br>People for Good<br>Suggested Account Na<br>email<br>PeopleforGoodemai<br>emailPeopleforGoodemai                                    | sent to your new<br>mail address, they<br><u>'s ActionID?</u><br>r a welcome ema<br>mail to yourself<br>mes<br>I | v user to join your se<br>/'ll create or login wi<br>il | elected comm                  | °       |                |
| A welcome email will be<br>After confirming their er<br>ActionID account. What<br>Do not send this use<br>Send a copy of this e<br>User Details<br>Committee*<br>People for Good<br>Suggested Account Nar<br>email<br>PeopleforGoodemai<br>emailPeopleforGood<br>Custom Account Na<br>User Profile* | sent to your new mail address, they s ActionID? r a welcome ema mail to yourself mes t mes                       | v user to join your se<br>/'ll create or login wi<br>il | elected comn                  | °       |                |
| A welcome email will be<br>After confirming their en<br>ActionID account. What<br>Do not send this use<br>Send a copy of this e<br>User Details<br>Committee*<br>People for Good<br>Suggested Account Nai<br>email<br>PeopleforGoodemai<br>emailPeopleforGood<br>Custom Account Na<br>User Profile* | sent to your new<br>mail address, they<br><u>'s ActionID?</u><br>r a welcome ema<br>mail to yourself<br>mes      | v user to join your se<br>/'ll create or login wi<br>il | elected comm                  | ¢       |                |
| A welcome email will be<br>After confirming their er<br>ActionID account. What<br>Do not send this use<br>Send a copy of this e<br>User Details<br>Committee*<br>People for Good<br>Suggested Account Na<br>email<br>PeopleforGoodemai<br>emailPeopleforGood<br>Custom Account Na<br>User Profile*  | sent to your new mail address, they sActionID? r a welcome ema mail to yourself mes mes mes                      | v user to join your se<br>/'II create or login wi<br>iI | elected comm                  | °       |                |

#### Welcome Email

- New users will automatically receive a Welcome email unless you selected
   "Do not send this user a welcome email."
- The invitation will contain the Committee name and the site name, as well as the URL to use for login going forward.
- The invite expires after 48 hours.

#### You've been invited to join Baughman for Massachusetts on VoteBuilder Massachusetts

To join, click the link below. This link will expire in 48 hours

Accept Invitation

To easily log in later, save this URL: https://votebuilder.com

#### 👎 Bonterra.

# Why Volunteer IDs Are Important

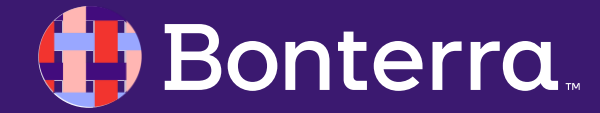

#### **Volunteer Accounts**

While we understand that your organization may have many volunteers who assist you, it is paramount that you do not create centralized "blanket" accounts for volunteer users, but to rather give each volunteer their own ID. Individual accounts will give you greater:

- Transparency: If someone makes a mistake when entering data, editing a contact record, or while doing anything else in the database, it is easier to identify which person performed that task if your users are not sharing accounts. It will also make it easier to resolve the issue, such as wiping inaccurate data from contact records.
- Ease: Volunteers who are doing phone banking and canvassing can simply create their own ActionID and then canvass with MiniVAN and make calls via Open Virtual Phone Bank.
- Security: Should any volunteer appear to be doing anything dubious or submitting fake data, it is easier to identify that person and shut down or limit their access if each person has their own user account.

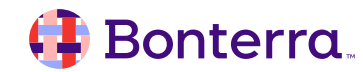

# Supporter Groups for Volunteer Organization

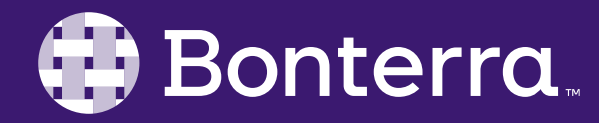

#### **Keeping Volunteers Together**

The use of **Supporter Groups** can allow volunteer accounts to be bundled together for easier management of functions and access.

Supporter Groups can be assigned specific names and descriptions through the creation process, and once completed, members can be added to these groups for later use.

| Q Supporter                                                                | II<br>Nam                                                                                                    |
|----------------------------------------------------------------------------|----------------------------------------------------------------------------------------------------|
| Supporter Groups                                                           | •                                                                                                    |
|                                                                            | Create New Supporter Group                                                                                               |
| oup                                                                        |                                                                                                    |
|                                                                            |                                                                                                    |
| Call Bank Volunteer Distro                                                 |                                                                                                    |
| For all of our part time volunteers calling in the first quarter campaign. |                                                                                                    |
|                                                                            | h<br>Cancel Save                                                                                                    |
|                                                                            | Supporter Groups  Call Bank Volunteer Distro  For all of our part time volunteers calling in the first quarter campaign. |

#### Adding Members to Groups

Once created, members can either be individually added to these groups if they have an existing Contact record within EveryAction directly from the Supporter Groups screen, or through a Bulk Apply/Upload.

| earch for existing Contacts to add as Men | Add a New | Contact                   |                      |                                                                                                    |
|-------------------------------------------|-----------|---------------------------|----------------------|----------------------------------------------------------------------------------------------------|
|                                           |           | Contact                   |                      | BULK APPLY<br>Your List                                                                                      |
| Please enter 3 more characters            | ted Event | Last Completed Event Date | # of Events Complete | Mappings must be applied to one or more records before finishing the Bulk Apply.                             |
| Mays, Carla 8/2/24                        |           |                           | 0                    |                                                                                                    |
| Cheek, Charles 8/2/24                     |           |                           | 0                    | Edits                                                                                                    |
| Armwood, Creshona 8/2/24                  |           |                           | 0                    | Select the edits that you would like to bulk apply to the contact records from your list, then click Finish. |
| Banks, Yetta 8/2/24                       |           |                           | 0                    | Apply New Mapping 0                                                                                          |
|                                           |           |                           |                      | Edit Type Record's Column Applied Value                                                                      |
|                                           |           |                           | _                    | Apply Supporter Groups ×                                                                                     |
|                                           |           |                           |                      | Supporter Group* Apply One Value to All Records                                                              |
|                                           |           |                           |                      |                                                                                                    |
|                                           |           |                           |                      | Next                                                                                                    |

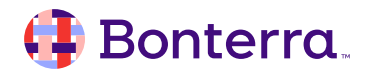

# Volunteering Actions

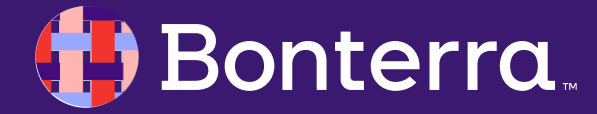

## **Enabling Volunteers**

Within EveryAction, there are 2 main functions wherein volunteering is leveraged:

- Event Shifts
- Virtual Phone Bank

As our main focuses are centered around these two facets, we'll dive a bit deeper into using the Volunteering tool to track how well your volunteers are performing and how much time they're able to dedicate to assisting your organization.

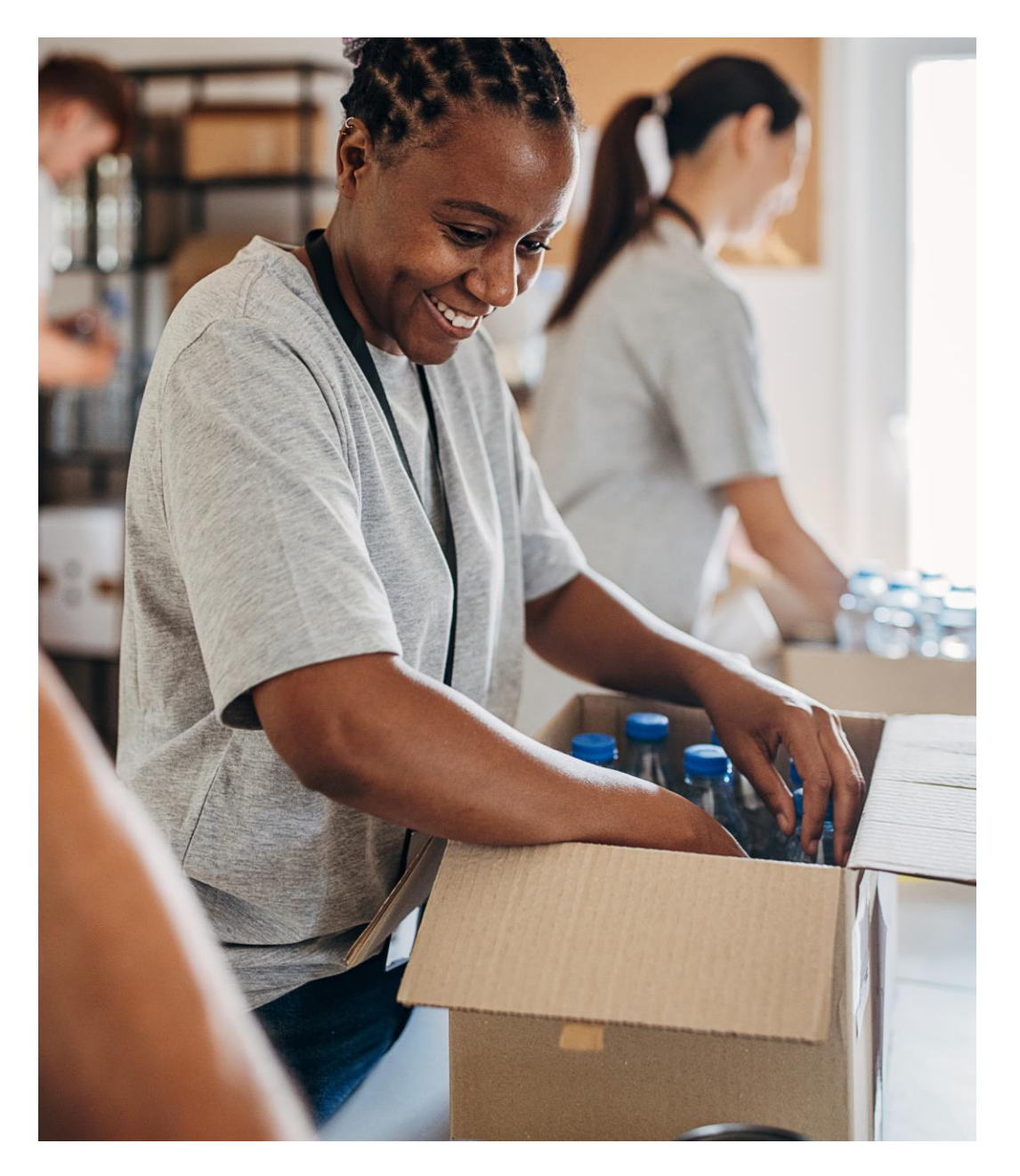

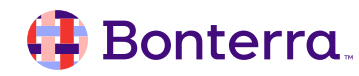

## **Event Based Volunteering**

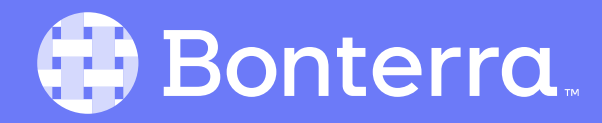

#### Volunteering Event Flow

At the outset, there is no way for volunteers to indicate themselves as such in EveryAction.

While you may have an established list of contacts who wish to be considered as such, for those who wish to contacts self-identify as wanting to actively volunteer with your organization, this process flow is key in enabling your supporters.

We'll cover each step of the process moving forward.

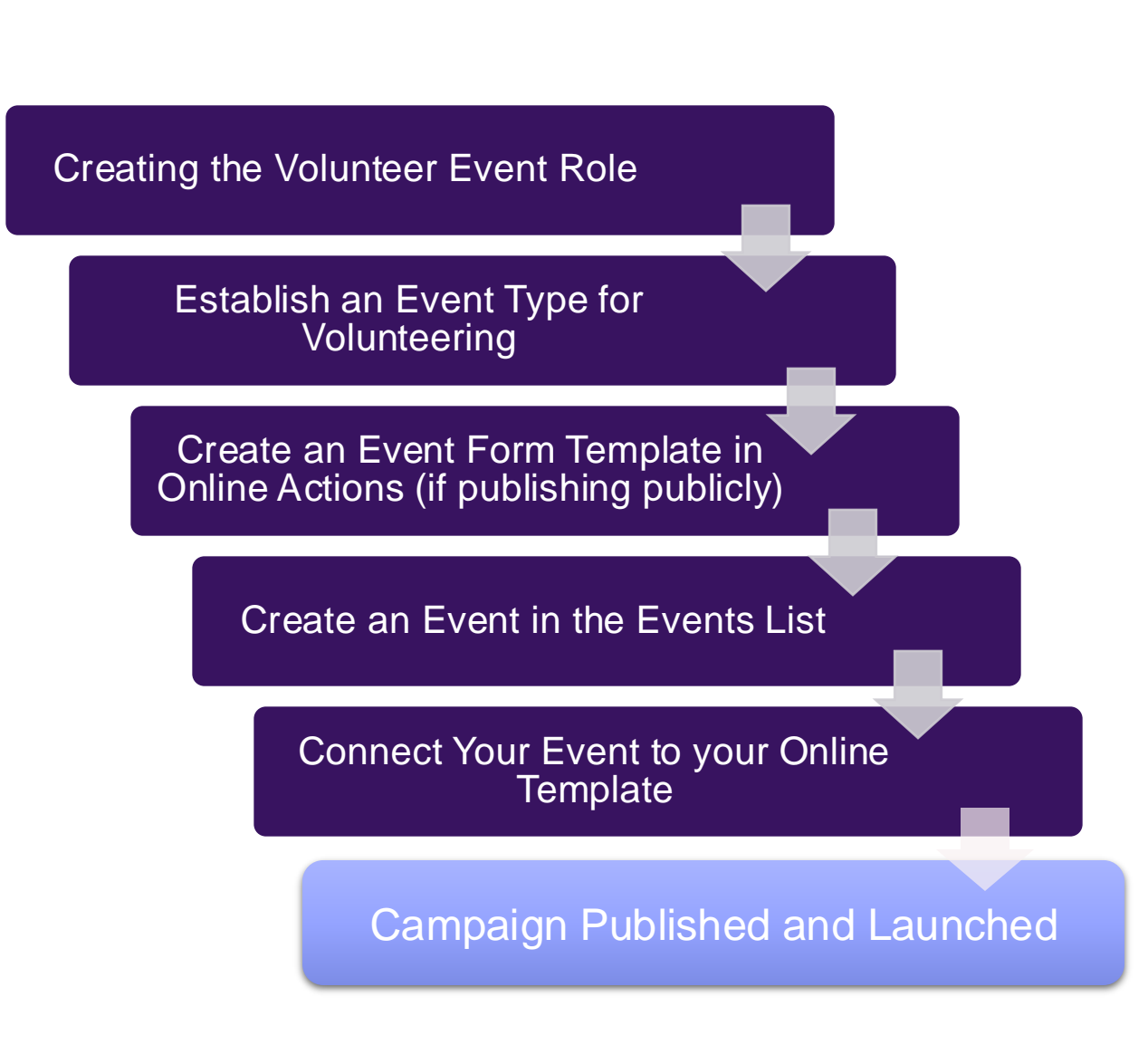

#### 🜗 Bonterra

#### **Creating Volunteer Event Roles**

You must first establish an Event Role specific to Volunteers, which can be done by using the **Search for a Page** option at the left of the screen, or by heading to the **Administrative Menu>Volunteers-Events-Locations-Titles** and selecting **Event Roles**.

Then, choose to **Add New Role.** As the intent of this process is to publish this online to gain new Volunteers, it is recommended to check the "Available on Public Website" checkbox.

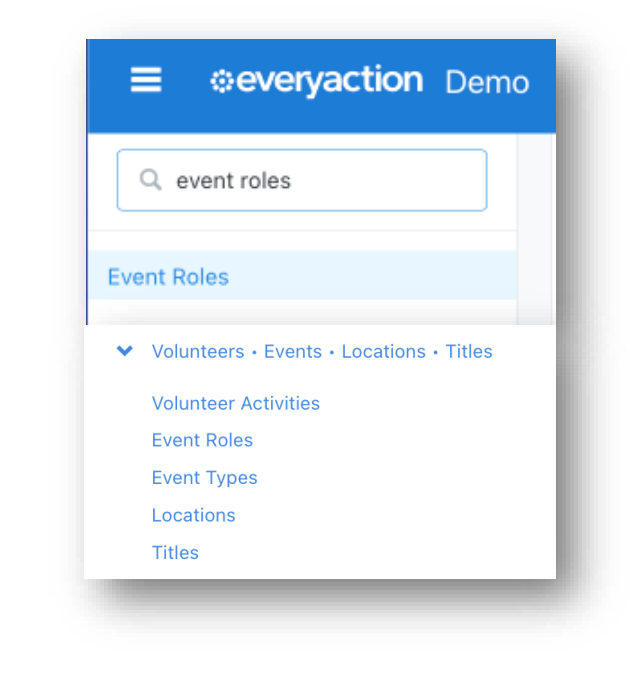

| Home / Roles |                        | ۵                                | 10 | New Role        |                             |
|--------------|------------------------|----------------------------------|----|-----------------|-----------------------------|
| Roles        |                        | Add New Role                     |    | Name*           |                             |
| Name         | Status Engagement Type | Remember Filters Refresh Results | ľ  | Engagement Type | Available on public website |

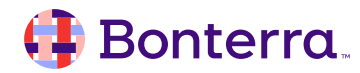

#### **Creating Event Types**

As EA does not have a natively available Volunteering type of event, we'll first need to establish this. From your **Search for a Page** menu, or from the **Administrative Menu>Volunteers-Events-Locations-Titles,** choose the **Event Types** option.

Once in the Event Types screen, choose to Add **New Event Type** at the top right of the screen.

| <ul> <li>Volunteers • Events</li> <li>Volunteer Activities</li> <li>Event Roles</li> </ul> | Locations • Titles |                                     |
|--------------------------------------------------------------------------------------------|--------------------|-------------------------------------|
| Event Types<br>Locations                                                                   | ≡ @everyaction     | Demo                                |
| Titles                                                                                     | Q event types      | MAIN MENU<br>Welcome Daniel         |
|                                                                                            |                    | Account Requests<br>Output Requests |
|                                                                                            |                    | ant Type                            |
|                                                                                            |                    | entrype                             |

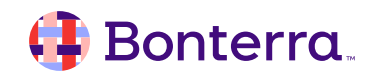

## Adding New Event Types

When adding a new Event Type, we're given setup options regarding the details of the Event itself.

The main focuses in this flow will be to establish:

- A type name.
- Whether the event will have multiple shifts, as well as if it will be recurring.
- If this should be available to publish as an Online Action.
- What Roles are linked to this Event Type.

| Add New Eve | nt Type |                                                    |                                     |         |  |
|-------------|---------|----------------------------------------------------|-------------------------------------|---------|--|
| Name/Type   | Roles   | Statuses                                           | Locations                           |         |  |
|             |         | Name* Color                                        | reen 🕈                              |         |  |
|             |         | <ul> <li>□ Can be n</li> <li>□ Can be r</li> </ul> | nulti-shift event<br>epeating event |         |  |
|             |         | <ul><li>Display a</li><li>Available</li></ul>      | archived info<br>on public websites | 5       |  |
|             |         | ☐ Can be a<br>Status* ● Active                     | vailable for Online A               | Actions |  |
|             |         |                                                    |                                     |         |  |

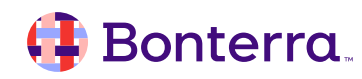

#### **Roles in Events**

When setting roles for a new Event Type, it is extremely important to ensure that our Volunteer role is selected as "**Can Include**", and "**Is Available for Online Actions**", as this will be integral to allowing interested parties to register themselves as volunteers online. If this event type is to have a maximum limit of volunteers, we can choose to set that by checking the **Maximum Capacity** box as well.

| Roles    | Statuses Locations                                                                                                    |               |                                   |               |
|----------|----------------------------------------------------------------------------------------------------|---------------|-----------------------------------|---------------|
|          | Set minimum requirements for a set of the set of the | or some roles |                                   |               |
|          | Set maximum capacity for sc                                                                                                    | me roles      |                                   |               |
|          | Set goals for some roles                                                                                                    |               |                                   |               |
| Availabl | e Roles                                                                                                    | Can Include   | Is Available for Online Actions 💿 | Is Event Lead |
|          | Role                                                                                                    | $\square$     |                                   |               |
|          | Attendee                                                                                                    |               |                                   |               |
|          | Canvasser                                                                                                    |               |                                   |               |
|          | Data Entry                                                                                                    |               |                                   |               |
|          | Dog Walker                                                                                                    |               |                                   |               |
|          |                                                                                                    |               |                                   |               |
|          | Host                                                                                                    |               |                                   |               |
|          | Host<br>Host Committee Member                                                                                                    |               |                                   |               |
|          | Host<br>Host Committee Member<br>Organizer                                                                                                    |               |                                   |               |
|          | Host<br>Host Committee Member<br>Organizer<br>Phonebanker                                                                                                    |               |                                   |               |
|          | Host<br>Host Committee Member<br>Organizer<br>Phonebanker<br>Ticket Purchaser                                                                                                    |               |                                   |               |

#### Statuses and Locations for New Event Types

**Event Type Statuses** are meant to define what status can a prospective registrant have. In most cases, we would see examples of:

- Confirmed
- Completed
- No Show
- Sched-Web (Indicating they registered online)

However, you are not limited to only these statuses if your registration process or statuses are more complex. **Event Locations** are only meant to dictate the *default* expected physical location of the event. By choosing a location from this screen, this does not lock the location for when a new event of this type is created.

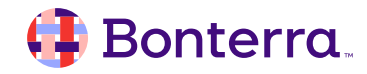

#### **Creating Form Templates in Online Actions**

"Free" events are unique in that they're the only type of true *template* that can be created through Online Actions.

To create these, access **Online Actions, and choose the Templates tab.** Choose to *Create New Form Template* and select **Event Signup.** 

The process for creating Form Templates is nearly identical to the process for creating any other form in OA, with the exception of the following fields included in the Build Page step:

- Event Information
- Terms

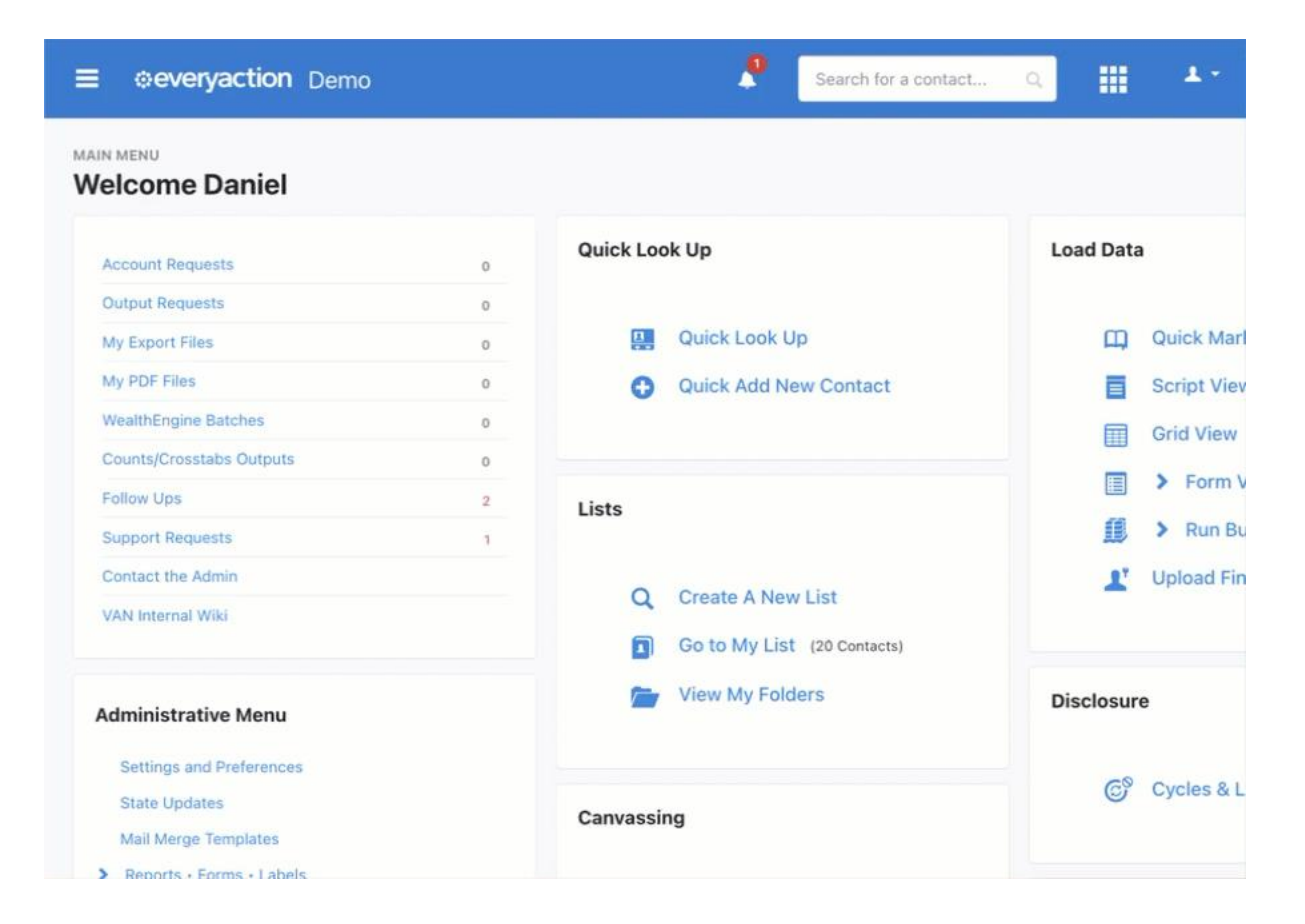

#### Creating the Volunteer Event

Now that a template has been established for Event Signups, the Event List in the CRM must be accessed to establish a new event to track registrations.

From the EveryAction main menu, you may either **Search for a Page** and enter **Event List** or navigate to the bottom right of your main menu to the Events section, and click **Event List, then choose to Add New Event** at the top right of the page.

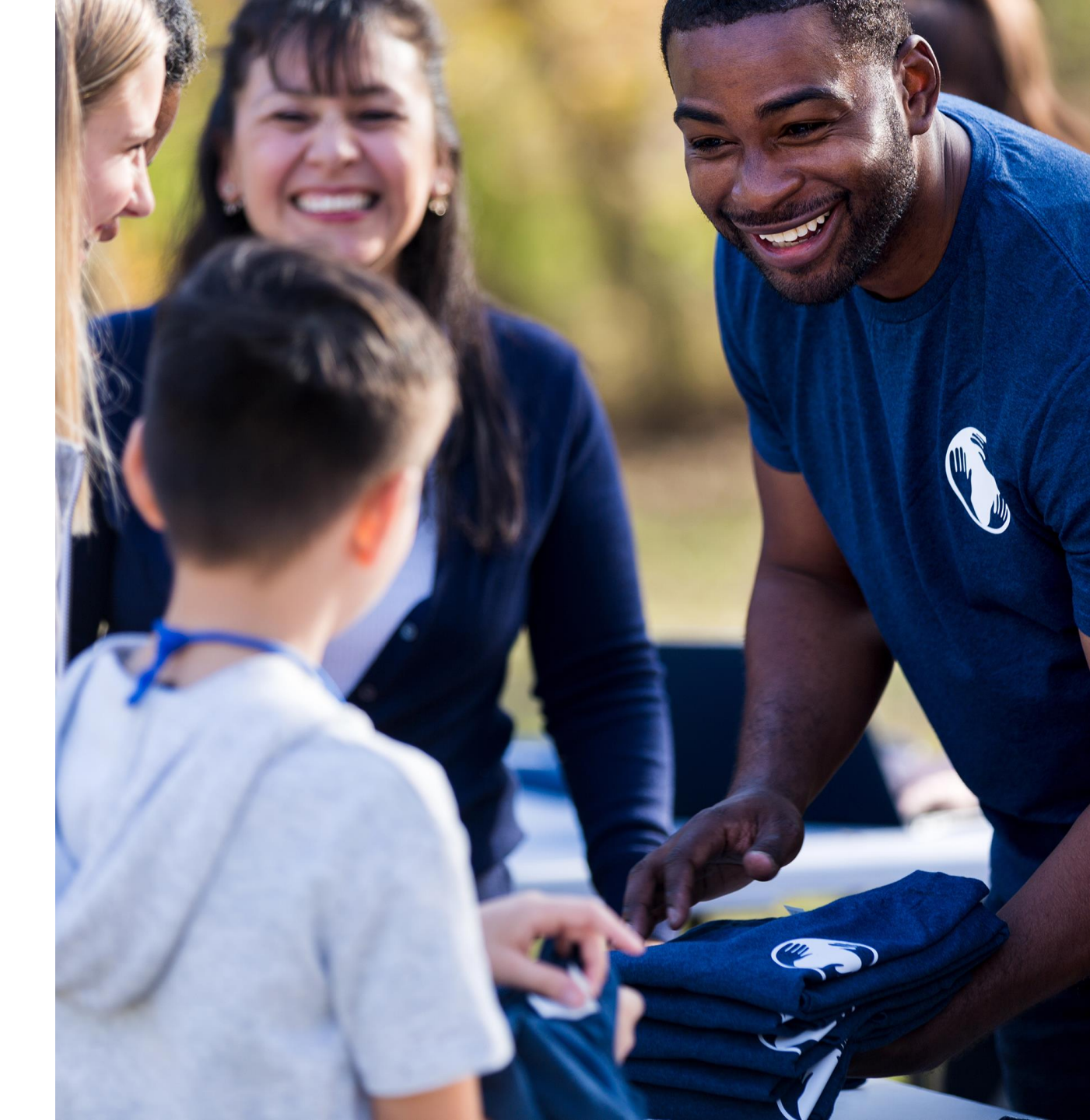

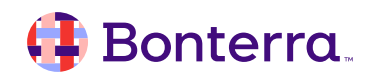

#### Name

When selecting an Event Type, use the newly created "Volunteering" category.

|                    | Create New Even              | t                                                                                         | ×                                                |
|--------------------|------------------------------|-------------------------------------------------------------------------------------------|--------------------------------------------------|
| in Eastern Standar | Select Event Type            |                                                                                           |                                                  |
|                    | Event ID<br>Status<br>Active | Phone Banks<br>Ticketed Event<br>Training<br>Vol Recruitment<br>Volunteering<br>Voter Reg | Continue<br>Date To<br>9/22/24<br>Online Actions |

Within the Event Details, set your default information for the event itself as needed, but now that an Event Signup template has been created, we can also link this event to a public-facing signup form.

#### **Online Signup Form**

Collect signups for this event online by publishing an event form in Online Actions. The form will be published based on the specified template upon clicking Finish. If this event repeats, one form per occurrence will be published.

| Public-Facing Name ②*       Specify the event name shown on the published form         Public-Facing Description ③       Describe your event to supporters. This will appear on published event signup forms. | Event Signup Form Template  | Volunteering Events Default                                                          |
|----------------------------------------------------------------------------------------------------|-----------------------------|--------------------------------------------------------------------------------------|
| Public-Facing Name ③*       Specify the event name shown on the published form         Public-Facing Description ③       Describe your event to supporters. This will appear on published event signup forms. | Event Signap romi Template  |                                                                                      |
| Public-Facing Description  Obscribe your event to supporters. This will appear on published event signup forms.                                                                                               | Public-Facing Name 🔞 *      | Specify the event name shown on the published form                                   |
|                                                                                                    | Public-Facing Description 🔞 | Describe your event to supporters. This will appear on published event signup forms. |

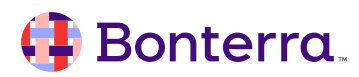

| Shifts | Repeat |
|--------|--------|
|        |        |

If your Event contains multiple shifts wherein the volunteers can work, we can establish up to 9 separate shift windows in this step. This step is integral in reporting time worked for your volunteers.

| Number of Shifts* | 4 0        |            |          |                  |
|-------------------|------------|------------|----------|------------------|
|                   | Shift Name | Start Time | End Time | Total Shift Time |
|                   | Shift 1    | e          | $\odot$  |                  |
|                   | Shift Name | Start Time | End Time | Total Shift Time |
|                   | Shift 2    | e          | Θ        |                  |
|                   | Shift Name | Start Time | End Time | Total Shift Time |
|                   | Shift 3    | e          | )        |                  |
|                   | Shift Name | Start Time | End Time | Total Shift Time |
|                   | Shift 4    | e          | $\odot$  |                  |
| -                 |            |            |          |                  |

The Repeat tab will allow for the event to recur at regular intervals, whether those are daily, weekly, or monthly.

| Repeat* 🔿 Never 🔿 Daily 💿 Weekly 🔿 Monthly |            |          |            |
|--------------------------------------------|------------|----------|------------|
| Every 1 week(s) on                         |            |          |            |
| 🗌 Sunday 🗌 Monday 🗌 Tuesday 🗌 Wednesday    | 🗹 Thursday | 🗌 Friday | 🗌 Saturday |
| End  After mm/dd/yyyy                      |            |          |            |
| ○ Afteroccurrences                         |            |          |            |
|                                            | _          |          | _          |

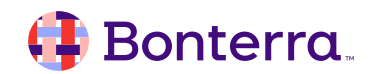

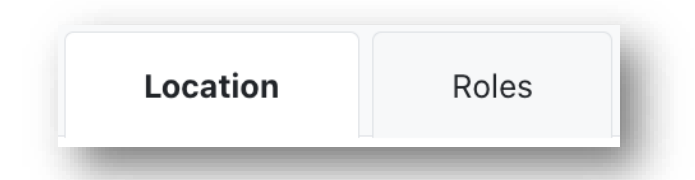

Location allows your Event to be set at a specific physical or digital location. This setting is important as it will directly tie to the use of the Event Detailadjacent Merge Fields for your Online Actions and outbound communications regarding the Event. Roles will directly tie into the selections made during the creation of this Event Type and represent what Roles a supporter may register themselves as when submitting a form online.

| Add Locations | Remove Locations |               |
|---------------|------------------|---------------|
| LocationID    |                  | Location Name |
| 998           |                  | Teams         |
|               |                  |               |

|                                | Uncheck All | Goal |  |
|--------------------------------|-------------|------|--|
| Volunteer                      |             |      |  |
| (Available for Online Actions) |             |      |  |
|                                |             |      |  |

#### 🜗 Bonterra.

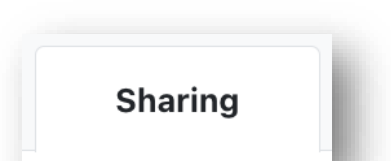

The final step in the Event Creation process will be to enable/disable specific sharing settings. These include the ability to allow the event to be edited by only you or other admins within your committee, if the page can be published on public sites, and finally if the event should be shared across committees for those organizations that have satellite or central committee links.

| Editable* 🤅           | <ul><li>Other users can edit this event.</li><li>Only I can edit this event</li></ul> |                |
|-----------------------|---------------------------------------------------------------------------------------|----------------|
| Publishing options* ( | <ul><li>Publish on public website</li><li>Not published on public website</li></ul>   |                |
| Committee Access      | With Access<br>National Association of Dog Owners (Demo)                              | Without Access |
|                       | Remove                                                                                | Add            |

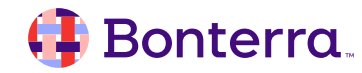

#### **Reporting on Volunteered Time**

The culmination of the efforts put forth in creating our own custom Volunteer Event Type or by including the Volunteer role in Events will show through in reporting on time logged. This can be shown by running the **Event Participant Report** for raw data on who has registered, under what shift, date, and their hours completed.

| Event Participant Report View event signups and attendance. |                                |               |                         |                         |                        |              | Export A   | Export As • Report Actions • |                  |                 |               |                    |               |
|-------------------------------------------------------------|--------------------------------|---------------|-------------------------|-------------------------|------------------------|--------------|------------|------------------------------|------------------|-----------------|---------------|--------------------|---------------|
| Applied Fi                                                  | Iters   Edit Filters           |               |                         |                         |                        |              |            |                              |                  |                 |               |                    |               |
| Contact F                                                   | Records: All Contacts          | Event Type: V | olunteering 🗙           |                         |                        |              |            |                              |                  |                 |               |                    |               |
| Report Sur                                                  | nmary                          |               |                         |                         |                        |              |            |                              |                  |                 |               |                    |               |
| Fin<br>8/25,                                                | rst Shift Start<br>/24 8:30 AM | 8             | Last Shift<br>/25/24 8: | <sup>End</sup><br>00 PM | Number o<br>1          | f Events     |            | Number of Signups<br>2       |                  | Hours Completed | I             | Number of Inc<br>2 | dividuals     |
| <b>,⊭</b> Grou                                              | р Ву                           |               |                         |                         |                        |              | •          |                              |                  |                 |               |                    |               |
|                                                             |                                |               |                         |                         |                        |              |            |                              |                  |                 |               |                    | Edit Columns  |
| VANID                                                       | Contact Name                   | Signup Date   | Status                  | Role                    | Event Name             | Event Type   | Event Date | Hours Completed              | Shift Start Time | Shift End Time  | Location Name | Recruited By       | Assigned Staf |
| 112389414                                                   | Logan, Virginia                | 8/20/24       | Completed               | Volunteer               | Volunteer Event Weekly | Volunteering | 8/25/24    | 8.0                          | 12:00 PM         | 8:00 PM         | Teams         |                    | Alexander, AJ |
|                                                             |                                |               |                         |                         |                        |              |            |                              |                  |                 |               |                    |               |

#### 🤑 Bonterra.

## Phone Bank Volunteering

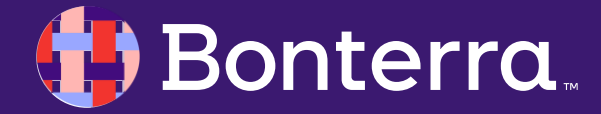

#### The Call is Coming from Inside the System

While EveryAction's calling system does support external access through <u>OpenVPB</u>, allowing Volunteers to be added to your user base via an assigned ActionID is a secondary option for call banking through local or loyal Volunteers.

While the main overviews of creating <u>Scripts</u> and Calling Campaigns are covered in more detail through the training section on Phone Banking, this section will cover the basic steps needed and what it looks like for a Volunteer to engage with a calling campaign directly through the EveryAction interface.

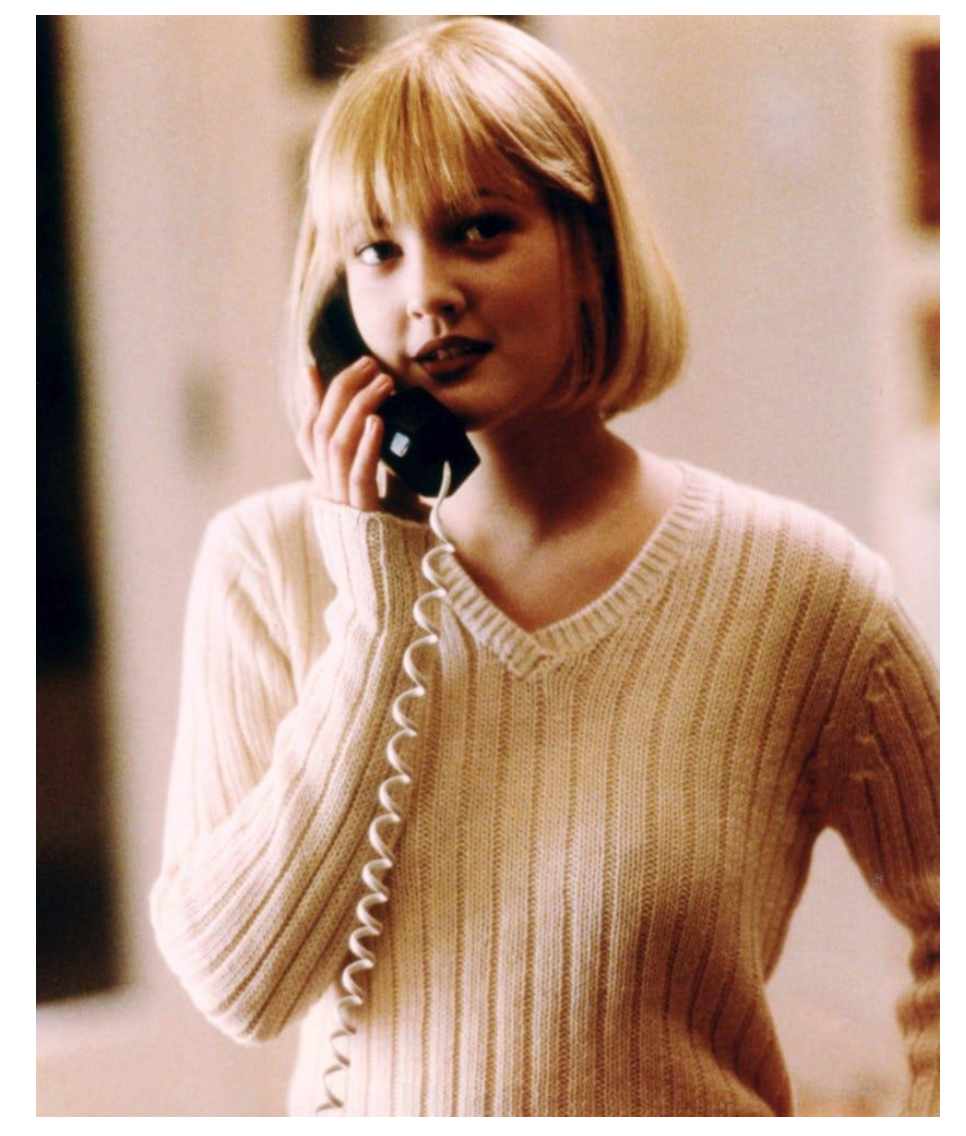

#### 🜗 Bonterra.

## Configuring your scripts & lists

Within EveryAction, we can access **Scripts** from the Search for a Page menu to create linear or branched text and questions for your volunteers to use guidelines for your outreach efforts. This will also allow for assignment of **what data volunteers can access or change during a call, through the "Display Settings" in Script setup.** 

A list must then be created to narrow down who will be called. This can be done through Create-A-List, and by choosing the **Calls** button as shown below, or by simply saving your list.

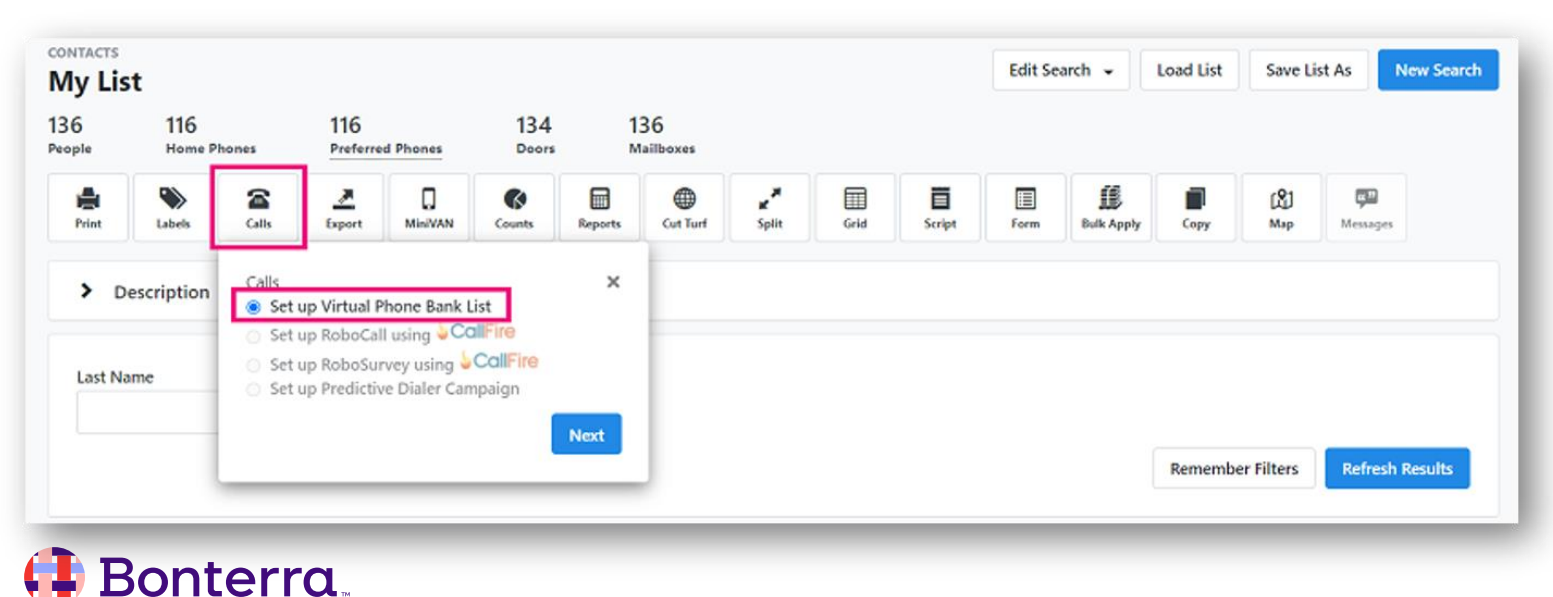

| ADMIN SETTINGS<br>Edit Script VPB | Demo 1                                                                                                    |
|-----------------------------------|----------------------------------------------------------------------------------------------------|
| Script Details                    |                                                                                                    |
| Name* 🛿                           | VPB Demo 1                                                                                                    |
| Description                       |                                                                                                    |
| Status                            | Active      Archived      Inactive                                                                                                    |
| Owner Committee                   | National Association of Dog Owners (Demo)                                                                                                    |
| Campaign                          | \$                                                                                                    |
| Created By                        | Daniel Mathias, National Association of Dog Owners<br>(Demo) (4/4/24)                                                                                                    |
| Script Type<br>Script Type        | <ul> <li>Linear<br/>Linear scripts offer the format of stacked elements with no<br/>conditional statements.</li> <li>P Branched<br/>Branched scripts are reserved for Open Virtual Phone<br/>Bank and MiniVAN use only. Create multiple script paths<br/>for your canvassers.</li> </ul> |
| Linear Script Previe              | w                                                                                                    |
| Add script elements fr            | <b>No Script Elements</b><br>om the available options below. Your script preview will be shown he                                                                                                    |

#### VPB: The Volunteer Experience

For those volunteers that are making calls, the typical process would be:

- Logging into EveryAction using their ActionID
- Accessing the Virtual Phone Bank module, either from Quick Tasks or the Search for a Page menu.
- Once within the Phone Bank, Volunteers will either enter a specific VPB Code or select a list saved and assigned to the specific Volunteer.
- The Volunteer will also be asked to enter their ZIP Code.

| Quick | Tasks                                                                                                    |                                                                                                    |
|-------|----------------------------------------------------------------------------------------------------|----------------------------------------------------------------------------------------------------|
| 1     | Manage Relationship                                                                                                    | s                                                                                                    |
| 2     | Virtual Phone Bank                                                                                                    |                                                                                                    |
|       | ReactVPB                                                                                                    | Q virtual                                                                                                    |
|       |                                                                                                    | Virtual Phone Bank                                                                                               |
|       | Virtual Phone Bank<br>Which Virtual Phone Bank<br>© Let me select by VPE<br>E585C5C - 1247<br>© 20<br>You are currently impersonal | Image: Code   195   195   124 EveryAction - Privacy Policy ting AJ Alexander Click here to return to yourself ** |

#### The Phone Bank Layout

Based on the settings defined when creating the phone bank, callers will be shown the details of Contacts included in the list of reachable phones.

The script linked to the Phone Bank will be displayed at the left of the screen for the caller to follow, along with the potential to link call recipients to events, activist codes, as well as survey responses.

| embership Outreach Pre-Registration                                                                                                    |                                                                                                    | Skip         | Save & Next Cal |
|----------------------------------------------------------------------------------------------------|----------------------------------------------------------------------------------------------------|--------------|-----------------|
| Phone Bank Progress –                                                                                                    |                                                                                                    |              | (2/158)         |
| Danielle Bowers (717) 571-6253<br>VANID: 112389185<br>I Couldn't Reach Danielle                                                                                      | <ul> <li>If you have questions about this phone</li> <li>Joe Caller</li> <li>(412) 888-8988</li> <li>joecaller@callplace.com</li> </ul> | e bank, plea | se contact:     |
| Script                                                                                                    | Additional Info                                                                                                    |              |                 |
| Hey, thanks for picking up today, how are you [name]?<br>We'd like to inform you of our newly formed membership<br>program, would you be interested in more details? | Home City, Harrisburg, PA 17104<br>State, Zip<br>Home Street<br>Address                                                                 |              |                 |
| DL - Iron                                                                                                    | Preferred (717) 571-6253<br>Phone                                                                                                    |              |                 |
| Would you be interested in having benefits such as being                                                                                                    |                                                                                                    |              |                 |
| included in our regular circulation? Ad space?                                                                                                    | Name • Salutation                                                                                                    |              |                 |

#### Viewing Results

Monitor your progress and measure the effectiveness of your phone outreach using these reports:

- Phone Contact History Report
- Phone Number Report
- Survey Response Report
- Virtual Phone Bank Report
- Canvass Results Report

While Canvass Results Reports are not specific to phone campaigns, you can use the report filters to narrow results to phone outreach or survey responses.

#### REPORTS **Report Manager** To run a Contacts Report, use Create a New List and My List to view and filter contact records. 0 Default Report Templates 78 Canvass Results 27 All Saved Report Templates Canvass results and summary reports 0 My Saved Report Templates Search 4 ල Scheduled Reports Data Integrity PDF Reports 10 Report Name 5 Canned Reports Contacting Summary 4 Fundraising Analysis Reports View all contact results activity by team or political jurisdiction 3 Counts and Crosstabs Survey Question Summary Select a survey question and view results by team or political jurisdiction 5 Canvass Results Contact Results by Hour of the Day 2 PDF Report Builder View contact results by hour of the day 1 Call Sheets Contact Results by Day of the Week View contact results by Day of the Week 1 Export Formats Contact Results by Day and Hour View contact results by Day and Hour

#### 🜗 Bonterra.

# The Volunteer Management Dashboard

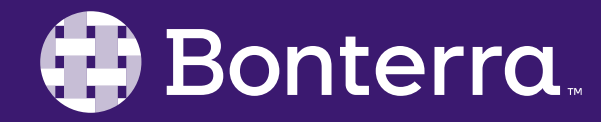

#### **Dashboard Overview**

Active Volunteers are contacts who have completed at least one shift in the last 30 days.

Hot Leads are contacts added in the last 7 days but who have not signed up for an even shift in the last 30 days.

Lapsed Volunteers is a list of previously active volunteers who have not completed a shift in the last 30 days.

Selecting one of these will give you a description of the search, as well as, the option to Load to My List, Create a Virtual Phone Bank; and Run Event Participant Report.

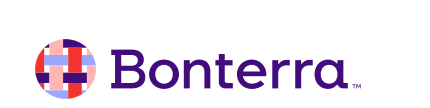

|             |                                                                                                    |                                                                                                    |                                                                                             | Enter Data allows users to Bulk                                                                                                    |
|-------------|----------------------------------------------------------------------------------------------------|----------------------------------------------------------------------------------------------------|---------------------------------------------------------------------------------------------|----------------------------------------------------------------------------------------------------|
| have<br>ast |                                                                                                    | The Track Activity C<br>- Event Shifts will pro-<br>be pulled in the Even<br>Reports<br>- Contact History will<br>Contact History Rep<br>time frame. | ard:<br>edefine reports to<br>nt Participant<br>I send users to the<br>ort for the selected | Upload, Quick Mark; or<br>generate lists in Form or Grid<br>View.<br>Visualize Data will bring users<br>to the Analytics Dashboard                                     |
| for         | VOLUNTEER MANAGEMENT<br>Welcome AJ<br>Main Menu   Quick Look Up   My List   View My Fo                                                                                                   | olders   My PDF Files (0)   My Exp. t                                                                                                    | Files (0)   Manage Users   \                                                                | Volunteer Management Settings   Quick Add Contact                                                                                                    |
| ously/      |                                                                                                    |                                                                                                    |                                                                                             |                                                                                                    |
| a<br>s, the | Recruit Volunteers         Engage with your volunteer         Contacts or create your ow         Active Volunteers         Lapsed Volunteers         Lapsed Volunteers         Hot Leads | ers by using existing lists of<br>wn custom lists.<br>te A List<br>a List<br>ist (0 People)                                                          | Tr<br>Vie<br>by<br>Event Shifts •<br>Contact History •<br>View All Reports                  | ack Activity<br>ew the latest activity and performance of your efforts<br>running default and custom reports.<br>Enter Data -<br>Commit MiniVAN Data<br>Visualize Data |
|             | Phone Banks<br>Create New   Join a Phone Bank   View All                                                                                                    | Events<br>Create New   View All   C                                                                                                    | Open Shifts (0)                                                                             | Recent Contacts<br>Quick Look Up                                                                                                    |
|             |                                                                                                    | Past Today                                                                                                    | Upcoming                                                                                    |                                                                                                    |
|             | Total Calls                                                                                                    |                                                                                                    |                                                                                             |                                                                                                    |
|             | Assigned to Me                                                                                                    | No even<br>Followed and auto-f                                                                                                    | t <b>s today</b><br>ollowed events that                                                     | No Recent Contacts Yet<br>Looking for someone?<br>Find a Contact                                                                                                    |
|             |                                                                                                    |                                                                                                    | II GEREAT BATA                                                                              |                                                                                                    |

#### The Phone Bank Card

When a Volunteer is assigned to a Phone Bank, the user will be available to review their progress on those phone banking efforts.

Depending on the degree of permissions assigned to the Volunteer, they may also have the ability to join additional created Phone Banks in your list, as well as to create new Phone Banks directly from this card.

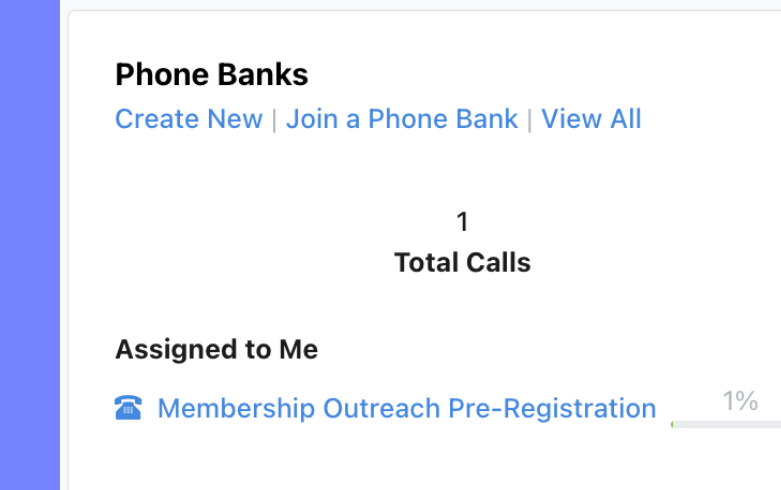

#### 🜗 Bonterra.

onterra

#### The Events Card

From the Events card, Volunteers can view any followed events or any Events that they've created and auto-followed.

This card will only show anything occurring in the last 7 days in the past or up to 7 days in the future.

Clicking on any eligible Events will enable the Volunteer to manage attendees or any other facets of the event their permission level may allow.

# EventsCreate New | View All | Open Shifts (0)PastTodayUpcomingPastTodayUpcomingAugShelter Crew Cleanup - Aug...<br/>12:00 AM - 11:30 PM0 Scheduled<br/>0 Confirmed<br/>0 Completed

# Engagement Points

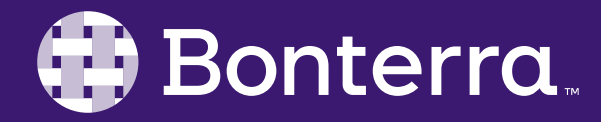

#### Tracking Those Who Support You Most

Engagement points should be considered the most passive way to determine who, of your engaged Contacts, interacts with your organization the most.

In that sense, Engagement Points proactively apply based on your supporter's actions in a variety of Engagement Types such as contributions, form submissions, or event participation.

While the system has a default set of Engagement points, most organizations will opt to create their own Engagement Types and decide how many points to assign for each kind of action. You can then link them to Activist Codes, Master Survey Questions, Event Roles, Contributions, and Form submissions.

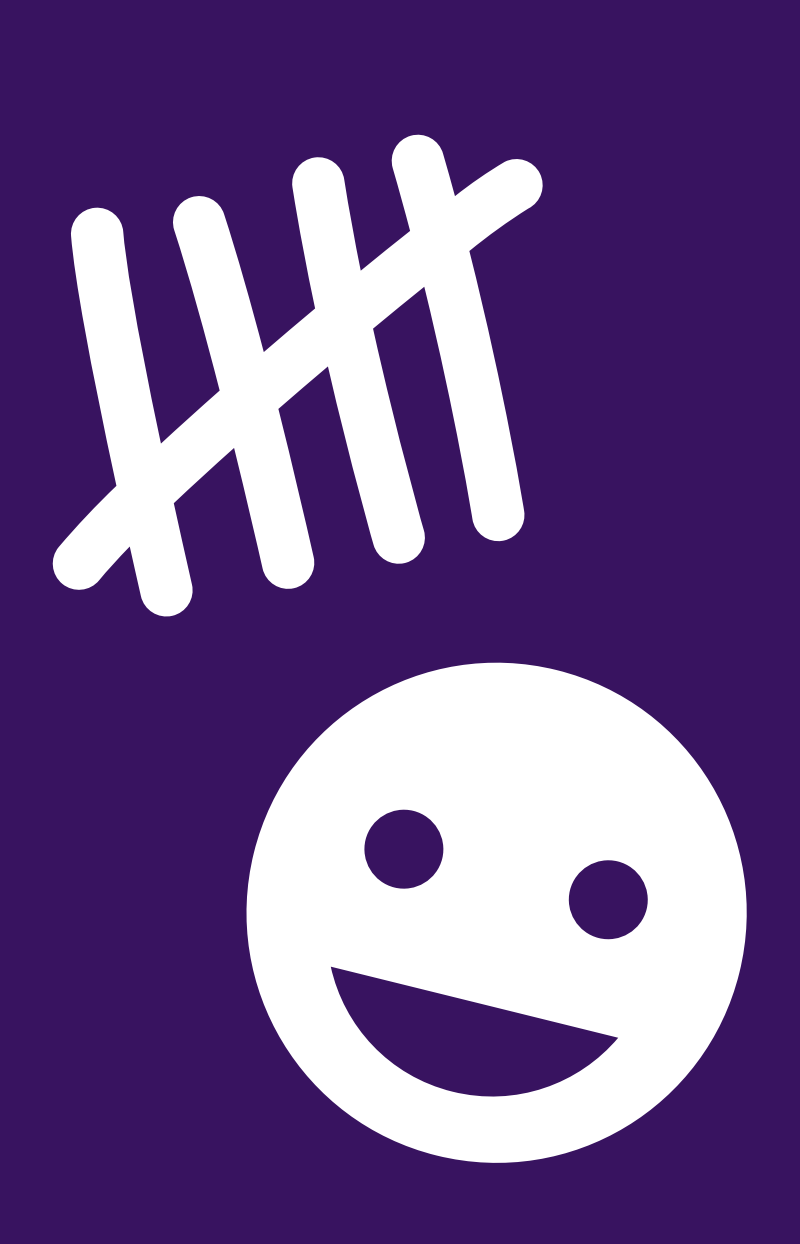

#### How Are Engagement Points Assigned?

As Engagement Points are a system-default, these are currently being tallied in the system using pre-defined coding to append to a Contact. While the point amounts per action type and names of the categories can be adjusted, the System Labeled options cannot be altered otherwise.

| Advocacy Form               | 1  |
|-----------------------------|----|
| Contact Contribution        | 1  |
| Contribution Form           | 1  |
| Event Host Form             | 1  |
| Event Signup Form           | 1  |
| Peer to Peer Form           | 1  |
| Petition Form               | 1  |
| Self Service Portal         | 1  |
| Self Service Portal Request | 1  |
| Signup Form                 | 1  |
| Story Collection Form       | 1  |
| Ticketed Event Form         | 1  |
| Volunteer Form              | 1  |
| Volunteering                | 20 |
|                             |    |

#### Customizing Engagement Types

When creating your own Engagement Types, EveryAction only allows application of points to a total in 3 ways:

- Creating/editing an Activist Code
- Addition/editing of an Event Role
- Master Survey Questions

This will be indicated by the Engagement Type in each of these sections upon creation.

| New Master Survey Question<br>Master Survey Question |    |
|------------------------------------------------------|----|
| Cycle 🗘                                              |    |
| Type* Issue 0                                        |    |
| Engagement Type Advocacy Form Submission 🗙 👻         |    |
| New Activist Code                                    |    |
| Activist Code Type*                                  | \$ |
| Campaign                                             |    |
| Engagement Type Advocacy Form Submission 🗙 👻         |    |
| New Role                                             |    |
| Name*                                                |    |
| Available on public website  Engagement Type         |    |

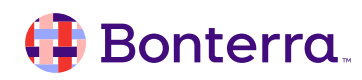

#### Leveraging Engagement Data

Engagement

Applied Filters | Ed

Report Summary

🖌 Group By

Once your Engagement Points have been tweaked to your preferred specifications, these can be used either directly through the **Engagement Points Report** or through Create A List.

This way, you can ensure that high-tier communications or invitations that need to be sent to your most engaged contacts are ready for quick access.

|                                                       | ✓ Engager            | nent Points    |              |                    |                           |                         | *        |                   |  |
|-------------------------------------------------------|----------------------|----------------|--------------|--------------------|---------------------------|-------------------------|----------|-------------------|--|
|                                                       |                      |                |              |                    |                           |                         |          |                   |  |
|                                                       |                      |                | 0            | contacts with Enga | agement Points based on 1 | the following:          |          |                   |  |
|                                                       |                      |                |              |                    |                           |                         |          |                   |  |
|                                                       |                      | Committee      |              |                    |                           | ~                       |          |                   |  |
|                                                       |                      |                |              |                    |                           |                         |          |                   |  |
|                                                       |                      | Campaign Type  |              |                    |                           | ~                       |          |                   |  |
|                                                       |                      |                |              |                    |                           |                         |          |                   |  |
|                                                       |                      | Campaign       |              |                    |                           | ~                       |          |                   |  |
|                                                       |                      |                |              |                    |                           |                         |          |                   |  |
|                                                       | En                   | ngagement Type |              |                    |                           | ~                       |          |                   |  |
|                                                       |                      | . <u></u>      |              |                    |                           |                         |          |                   |  |
|                                                       | Engl                 | agement Course |              |                    | -                         |                         |          |                   |  |
|                                                       | Elige                | agement Source |              |                    |                           |                         |          |                   |  |
|                                                       | 5                    |                | Colorito Det | - Denne Turce      | ^                         |                         |          |                   |  |
|                                                       | EI                   | igagement Date | Select a Dat | e kange Type       | ~                         |                         |          |                   |  |
|                                                       | Enc                  | agement Points | 1            | to                 | 1                         |                         |          |                   |  |
|                                                       | -119                 | Jugement romto | 1            | 10                 | 1                         |                         |          |                   |  |
| its Report                                            |                      |                |              |                    |                           |                         |          |                   |  |
| Points Penort                                         |                      |                |              |                    |                           |                         |          |                   |  |
| pints are earned and the activities driving engagemen | t.                   |                |              |                    |                           |                         | t        | Report Actions •  |  |
|                                                       |                      |                |              |                    |                           |                         |          |                   |  |
| Filters                                               |                      |                |              |                    |                           |                         |          |                   |  |
| Contacts Engagement Date: 6/6/23 - 10/1/24 x          |                      |                |              |                    |                           |                         |          |                   |  |
|                                                       |                      |                |              |                    |                           |                         |          |                   |  |
|                                                       |                      |                |              |                    |                           |                         |          |                   |  |
| rst Engagement Date                                   | Last Engagement Date | e              | E            | ngagement Points   |                           | Engagement Count        | N        | umber of Contacts |  |
| 6/8/23                                                | 9/30/24              |                |              | 1.36K              |                           | 1.27K                   |          | 926               |  |
|                                                       |                      |                |              |                    |                           |                         |          |                   |  |
|                                                       |                      |                |              |                    |                           |                         |          |                   |  |
|                                                       |                      |                |              | ÷                  |                           |                         |          |                   |  |
|                                                       |                      |                |              |                    |                           |                         |          | 🖌 Edit Columns    |  |
| Contact Name                                          | Engagement Date      | Engage         | ment Points  | Engagement Cou     | nt Engagement Type        | Engagement Source       | Campaign | Campaign Type     |  |
| Lawrence, Ilona                                       | 9/30/24              |                | 1            |                    | 1 Contact Contribution    | Contributions           |          |                   |  |
| Jones, Annettra                                       | 9/29/24              |                | 20           |                    | 1 Volunteering            | Events                  |          |                   |  |
| Jonathans, Jonathan                                   | 9/26/24              |                | 1            |                    | 1 Advocacy Form           | Online Form Submissions |          |                   |  |
| Brown-Spencer, Bonita                                 | 9/25/24              |                | 1            |                    | 1 Contact Contribution    | Contributions           |          |                   |  |
| Rhone, Carlette                                       | 9/25/24              |                | 1            |                    | 1 Contact Contribution    | Contributions           |          |                   |  |
| Cross-Johnson, Courtney                               | 9/25/24              |                | 1            |                    | 1 Contact Contribution    | Contributions           |          |                   |  |
| Tayloe, Kerene                                        | 9/25/24              |                | 1            |                    | 1 Contact Contribution    | Contributions           |          |                   |  |
| Taylor, Tandra                                        | 9/25/24              |                | 1            |                    | 1 Contact Contribution    | Contributions           |          |                   |  |
|                                                       |                      |                |              |                    |                           |                         |          |                   |  |

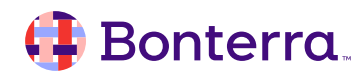

## Additional Resources

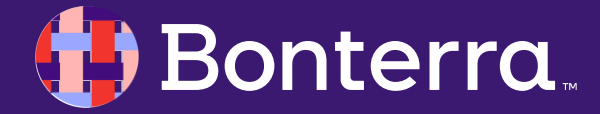

## Support

- Contact your System Administrator
- Email <u>help@EveryAction.com</u>
- Call (202) 370-8050
- Submit a Support Request Ticket from the Main Menu of the EveryAction CRM

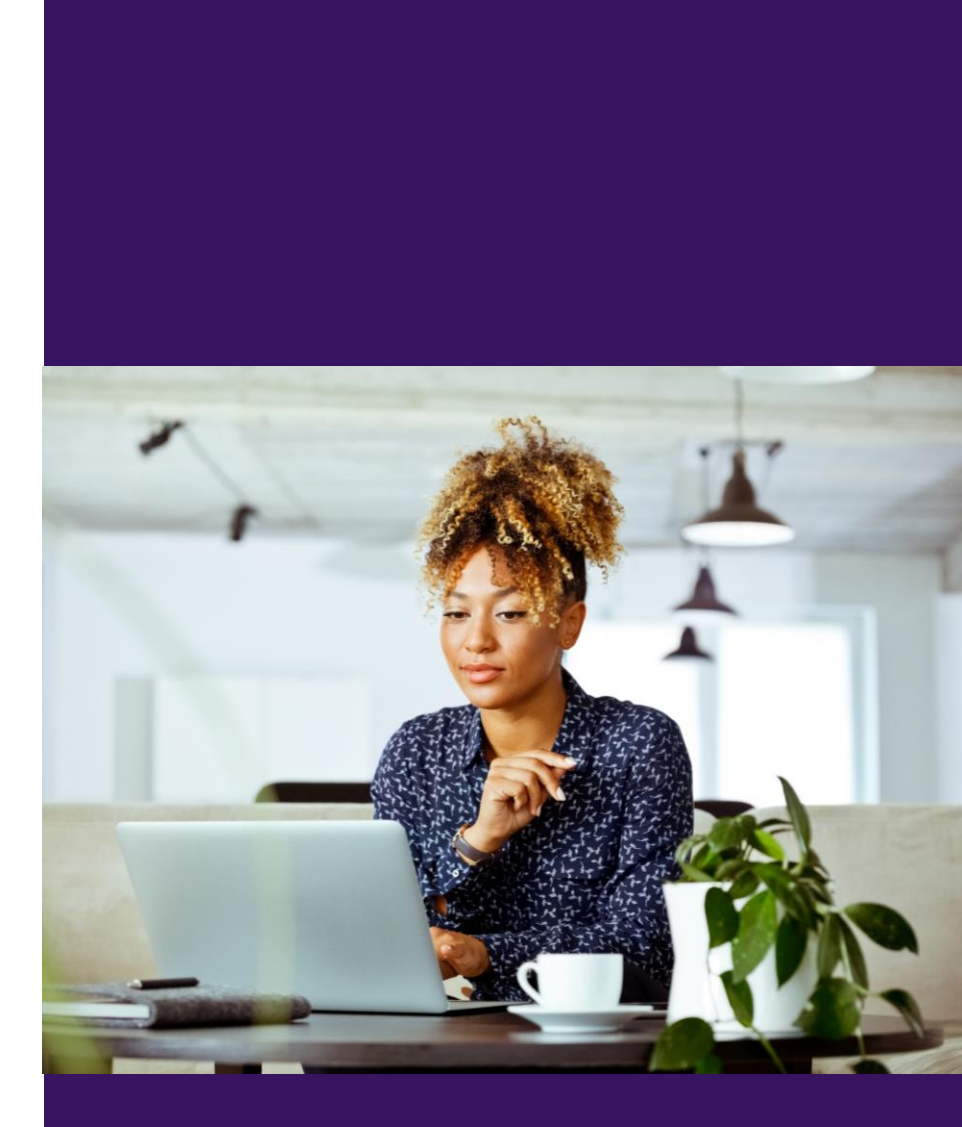

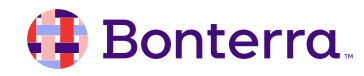

## **Knowledge Base Articles**

- Manage Your Users with User Roles in EveryAction
- User Profiles in EveryAction
- <u>Creating Event Signup Templates</u>
- Engagement Points

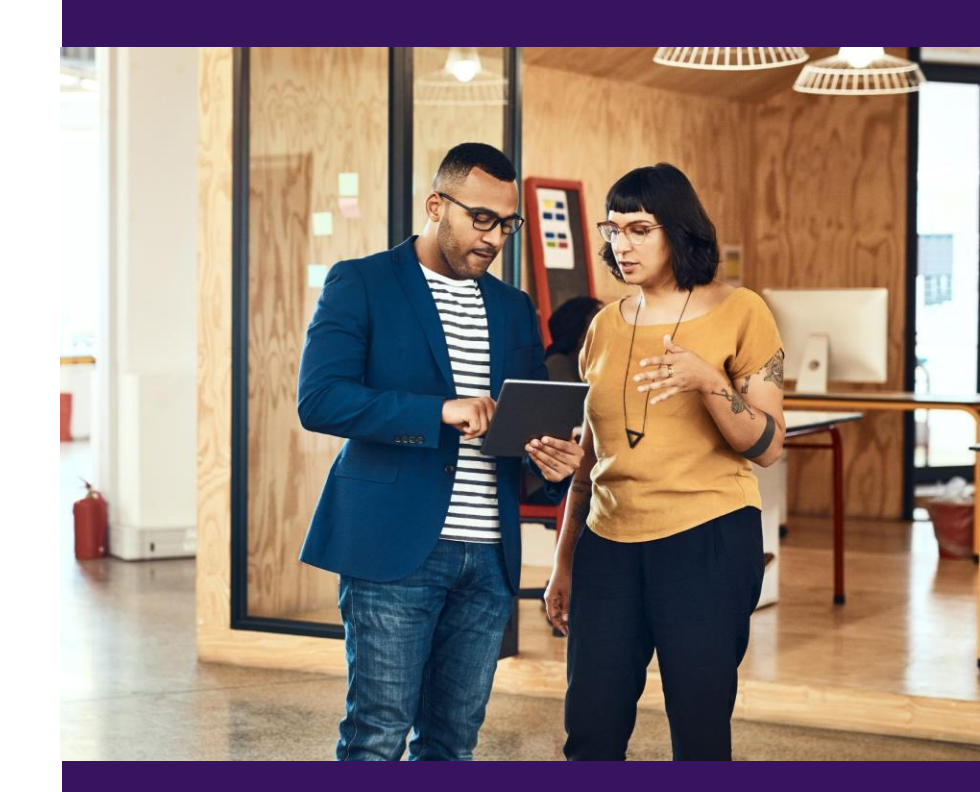

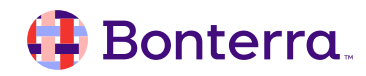

## Additional Training

•Bonterra Academy: <u>https://help.everyaction.com/s/article/Bonterra-</u> <u>Academy-Self-Signup</u>

- Foundational Webinar Series
- Upcoming initiatives
- Videos in Bonterra Academy

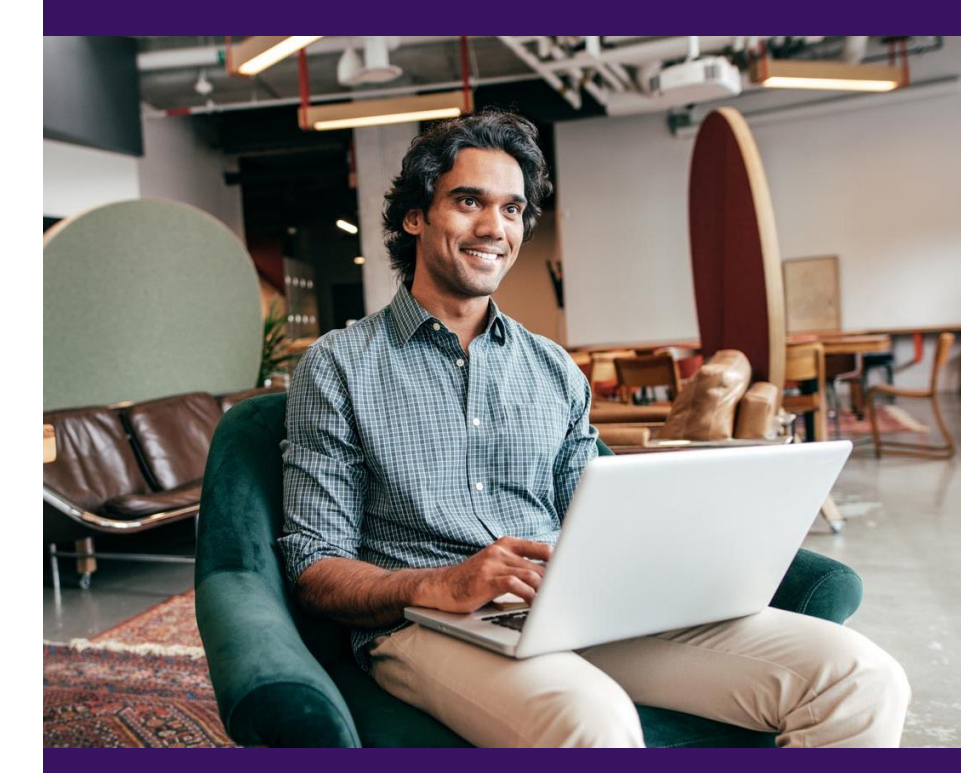

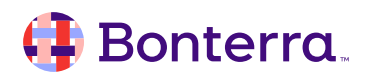

# Thank You for Attending!

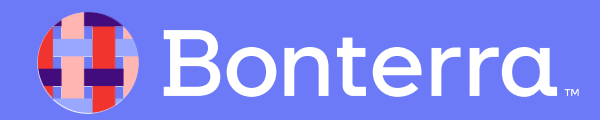